# Falcon 4.0 Allied Force Community LAN

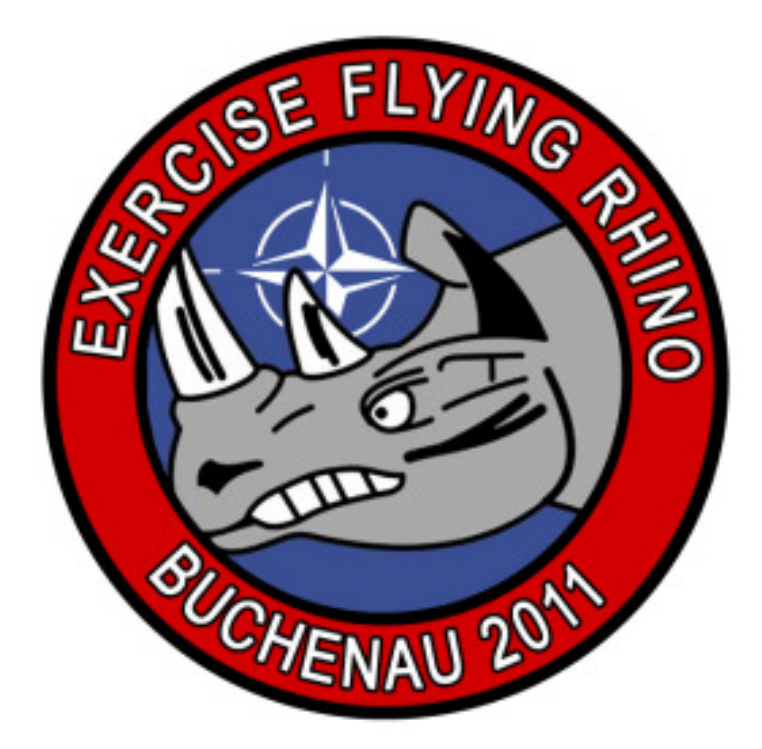

# 02.11 – 06.11.2011 Einsatzbefehl

## Inhaltsverzeichnis

| Inhaltsverzeichnis2       |
|---------------------------|
| Einleitung                |
| Anreise4                  |
| Timetable & Raumbelegung5 |
| Allgemeine Einstellungen6 |
| Netzwerk6                 |
| Teamspeak8                |
| Whisperlisten9            |
| Hotkeys13                 |
| Spieleinstellungen        |
| Falcon 4.0 Allied Force16 |
| Logbuch Allied Force18    |
| Falcon BMS19              |
| Flugbetrieb22             |
| Falcon 4.0 Allied Force22 |
| Falcon BMS22              |
| Schlusswort23             |

# Einleitung

Als erstes wollen wir euch wieder alle herzlich willkommen heißen auf unserer sechsten "Falcon Community LAN" im Jahre 2011.

Wie ihr sicherlich wisst, hat sich etwas getan am Falcon Himmel. Mit der neuen Falcon BMS Version steht uns eine interessante Alternative zu altbekannten Varianten zur Verfügung. BMS scheint auf einem guten Weg zu sein, Allied Force und Open Falcon abzulösen. In Punkto Detailreichtum und Grafik wurden neue Maßstäbe gesetzt.

Trotzdem haben wir uns entschieden, in diesem Jahr (vermutlich letztmalig) in der Hauptsache Falcon Allied Force zu fliegen. Die Zeit zur Umgewöhnung ist für uns und euch doch recht knapp. Außerdem ist die Stabilität noch nicht gewährleistet und es fehlen die Erfahrungen bei Flügen mit ca. 20 Piloten.

Trotzdem wird es natürlich reichlich Gelegenheit geben, den neuen Falcon auf den Zahn zu fühlen und ihn in einer LAN Umgebung zu testen. Wir haben für euch keine Mühen gescheut, damit es wieder ein unvergessliches Erlebnis rund um den Falken wird. Wir freuen uns darauf, euch mit der einen oder anderen Überraschung zu erfreuen.

Nachfolgend findet ihr alle erforderlichen Informationen.

Viel Spaß wünschen euch Kolbe und Nick Taylor

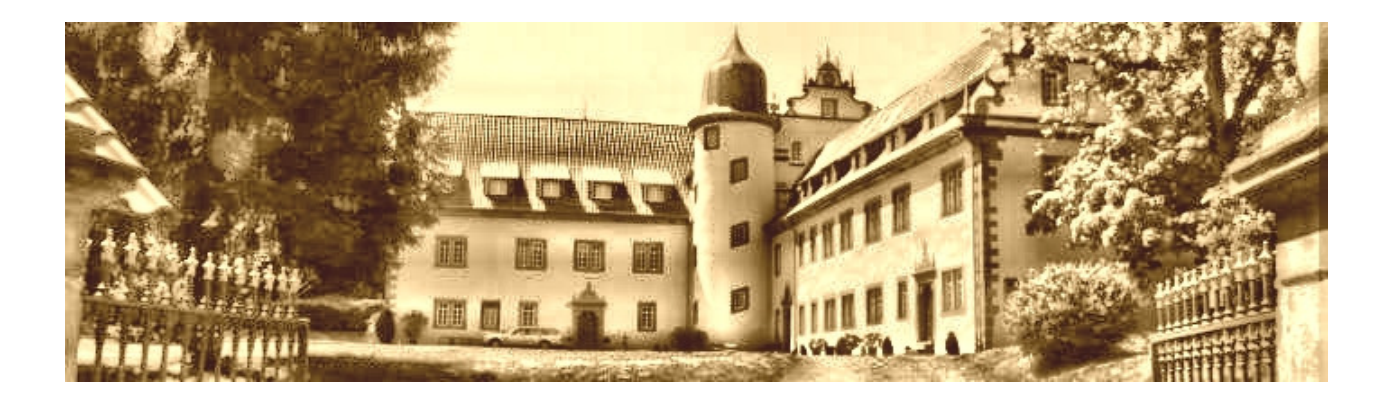

### Anreise

Am Mittwochnachmittag wird vermutlich gegen 15:00 bis 16:00 Uhr einer der Organisatoren vor Ort sein. Ihr braucht euch bei Eintreffen nicht zuerst im Schloss melden.

Stattdessen meldet ihr euch direkt im Seminarhaus. Parken könnt ihr an der markierten Stelle und direkt vor dem Seminarhaus (Haltet zum Be- und Entladen für andere Teilnehmer Platz).

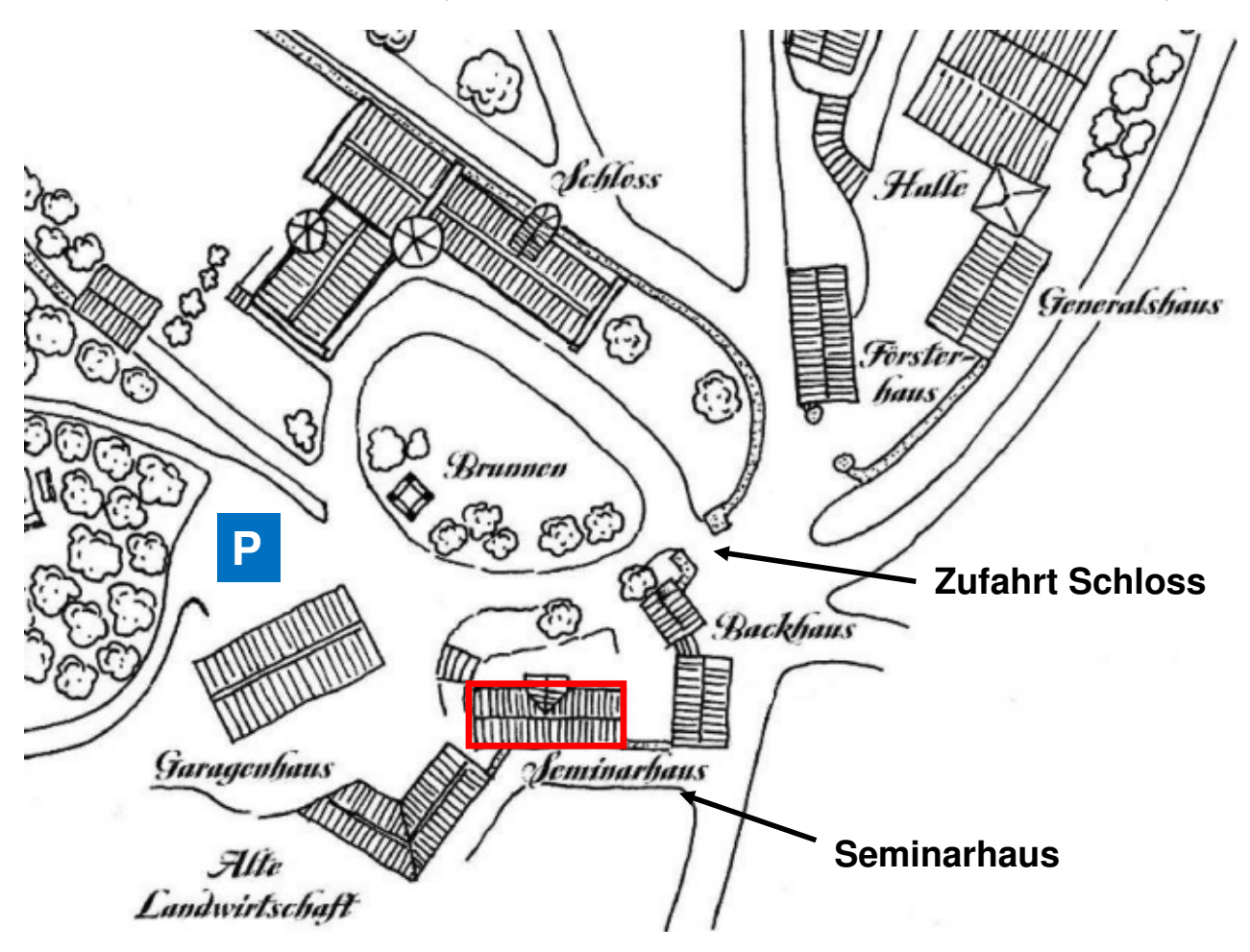

Die Zimmerverteilung und Schlüsselübergabe machen wir direkt vor Ort. Eure Wünsche werden wir dabei größtmöglich berücksichtigen.

Anschrift Schloss Buchenau: Hermann-Lietz-Str. 13 D-36132 Eiterfeld – Buchenau

### **Timetable & Raumbelegung**

In der nachfolgenden Grafik findet ihr den geplanten Verlauf der Veranstaltung. Natürlich können sich Änderungen ergeben. Das werden wir dann aber vor Ort sehen müssen.

|               | Mittwoch                                                           | Donnerstag                                    | Freitag                                                        | Samstag                                                                                             | Sonntag                                    |
|---------------|--------------------------------------------------------------------|-----------------------------------------------|----------------------------------------------------------------|----------------------------------------------------------------------------------------------------|--------------------------------------------|
| 08:00 - 09:00 | Frühstück                                                          |                                               |                                                                |                                                                                                    |                                            |
| Vormittag     |                                                                    | Exercise Flying<br>Rhino<br>Beginn: 10:00 Uhr | Exercise Flying<br>Rhino<br>Beginn: 10:00 Uhr                  | Exercise Flying<br>Rhino<br>Beginn: 10:00 Uhr                                                       | BMS Campaign<br>Beginn: ab ca. 09:00 Uhr   |
| 12:30 - 13:00 | Mittagessen                                                        |                                               |                                                                |                                                                                                    |                                            |
| Nachmittag    | Anreise<br>ab 16:00 Uhr                                            | Exercise Flying<br>Rhino<br>Beginn: 16:00 Uhr | Exercise Flying<br>Rhino<br>Beginn: 16:00 Uhr                  | Exercise Flying<br>Rhino<br>Beginn: 14:00 Uhr<br>und 16:30 Uhr                                      | Aufräumen<br><b>Abbau</b><br>bis 14:00 Uhr |
| 18:30 - 19:30 | Abendessen                                                         |                                               |                                                                |                                                                                                    |                                            |
| Abend         | Netzwerk & TS einrichten<br><b>Mission(en)</b><br>ab ca. 21:00 Uhr | Exercise Flying<br>Rhino<br>Beginn: 20:00 Uhr | Exercise Flying<br>Rhino<br>Beginn: 20:00 Uhr<br>und 22:00 Uhr | Grillabend<br>Siegerehrung, Gruppenfoto<br>Buchenau Debriefing<br>BMS Campaign<br>Beginn: 21:00 Uhr |                                            |
|               |                                                                    |                                               | und 22.00 Ohr                                                  | Aftershowparty                                                                                      |                                            |

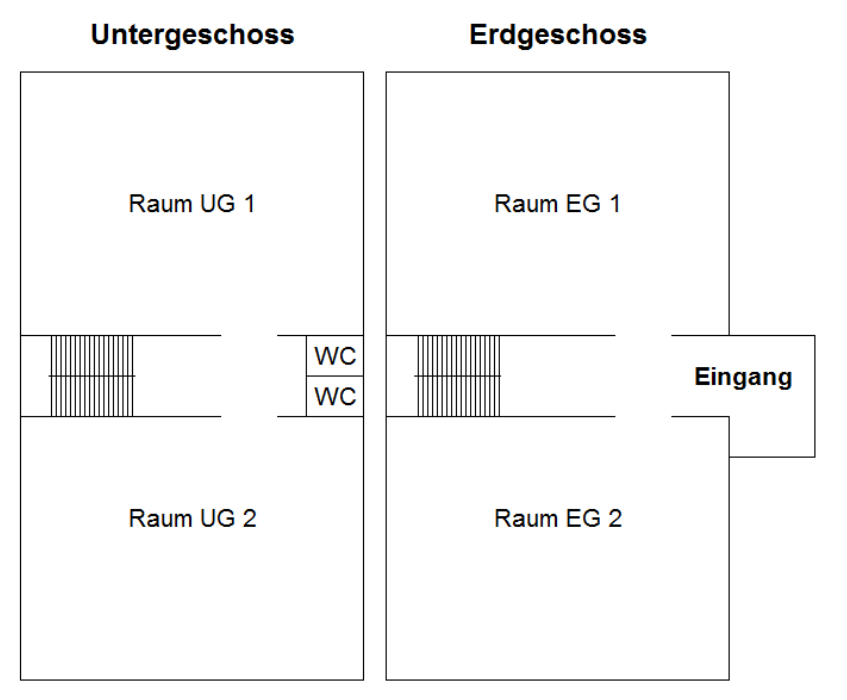

#### Seminarhaus:

Welche Räume wir für unsere LAN zugewiesen bekommen, entscheidet sich erst vor Ort.

Wir werden wahrscheinlich nicht die einzige Gruppe sein, die im Seminarhaus Platz benötigt.

In den vergangenen Jahren war es jedoch stets so, dass wir nur zeitweilig im Seminarhaus "Besuch" hatten. FALCON 4.0 ALLIED FORCE - COMMUNITY LAN 2011

### "EXERCISE FLYING RHINO"

### **Allgemeine Einstellungen**

#### Netzwerk

| J. Figenschaften von I AN-Verbindung 🛛 🛛 🔀                 | Hin  |  |
|------------------------------------------------------------|------|--|
|                                                            | eins |  |
| Aligemein                                                  | Kloi |  |
| Verbindung herstellen über:                                |      |  |
| Bealtek RTL8168/8111 PCI-E Gigabi                          | ا ما |  |
|                                                            | In v |  |
| Diese Verbindung verwendet folgende Elemente:              | Pilo |  |
| QoS-Paketplaner                                            | Net  |  |
| Thternetprotokoll (TCP/IP)                                 | das  |  |
|                                                            |      |  |
| Installieren Deinstallieren Eigenschaften                  | Urs  |  |
| Beschreibung                                               |      |  |
| TCP/IP, das Standardprotokoll für WAN-Netzwerke, das den   | dure |  |
| Netzwerke ermöglicht.                                      | wur  |  |
| Symbol bei Verbindung im Infobereich anzeigen              |      |  |
| Benachrichtigen, wenn diese Verbindung eingeschränkte oder | Dies |  |
| Keine Konnektivitat besitzt                                | We   |  |
|                                                            | NI   |  |
| OK Abbrechen                                               | Net  |  |
|                                                            |      |  |

Hinsichtlich der Netzwerkkarteneinstellungen gibt es ein paar Kleinigkeiten zu beachten.

In vergangenen LANs hatten manche Piloten massive Probleme, ein stabiles Netzwerk hinzubekommen. Häufig war das gesamte Netzwerk betroffen.

Ursache waren diverse Veränderungen an den Netzwerkeinstellungen, die durch Netzwerktweaker verursacht wurden.

Diese Programme änderten MTU-Werte und andere Parameter im Netzwerk.

Nach der Deinstallation waren die Probleme behoben, da wieder die Windows Standardwerte übernommen wurden. Falls ihr solche Programme einsetzt, solltet ihr diese zur LAN deinstallieren. Auch hier stehen wir euch mit Rat und Tat zur Seite, wenn ihr nicht wisst, wie ihr die Einstellungen vorzunehmen habt.

Im LAN werden wir uns im folgenden Adressbereich aufhalten:

| IP-Adresse:  | 192.168.0.*   |
|--------------|---------------|
| Subnet Mask: | 255.255.255.0 |

Die Rechner identifizieren wir in der Arbeitsgruppe mit dem Namen Arbeitsgruppe:

Computername: Callsign Arbeitsgruppe: Arbeitsgruppe

Wir werden keine IP-Adressen vorgeben. Wir werden so verfahren, dass wir eine leere Liste mit Hinweis auf den Adressbereich aushängen.

Jeder kann sich dann selbst darin eintragen und eine IP-Adresse ziehen.

#### Campaign Server mit Teamspeak 192.168.0.1

(ASUS Mainboard mit Intel® Quad Core<sup>™</sup> i7-2600K CPU @ 3.40 GHz - 16 GB RAM - ASUS AMD Radeon HD 6900 - Windows7 64-bit)

| Server | 192.168.0.1 | <br> |
|--------|-------------|------|
|        |             | <br> |
|        |             | <br> |
|        |             | <br> |
|        |             | <br> |
|        |             | <br> |
|        |             | <br> |
|        |             | <br> |
|        |             | <br> |
|        |             | <br> |
|        |             | <br> |
|        |             | <br> |
|        |             | <br> |
|        |             | <br> |

#### Die leere Liste wird im Planungsraum zusammen aushängen.

Bei Problemen stehen wir euch natürlich hilfreich zur Seite.

Wie schon in den vergangenen Jahren wird eine Festplatte (2 TByte) im Netzwerk freigegeben. Diese kann zum allgemeinen Datenaustausch genutzt werden. Darauf befinden sich auch die Installationsdateien und Patches beider Falcon Versionen und andere notwendige Software (z.B. Teamspeak).

### Teamspeak

Auf der LAN werden in erstmalig mittels **Teamspeak 3** miteinander kommunizieren. Der Server wird auf der **IP 192.168.0.1** mit dem **Standardport 9987** erreichbar sein.

#### Das Kennwort lautet: falcon

Nachfolgend wollen wir euch die notwendigen Hilfen für die Einrichtung von Teamspeak bieten. Dabei beschränken wir uns allerdings auf das Einrichten der Broadcastfunktion und dem Einrichten von Keybindings zum Channelswitchen.

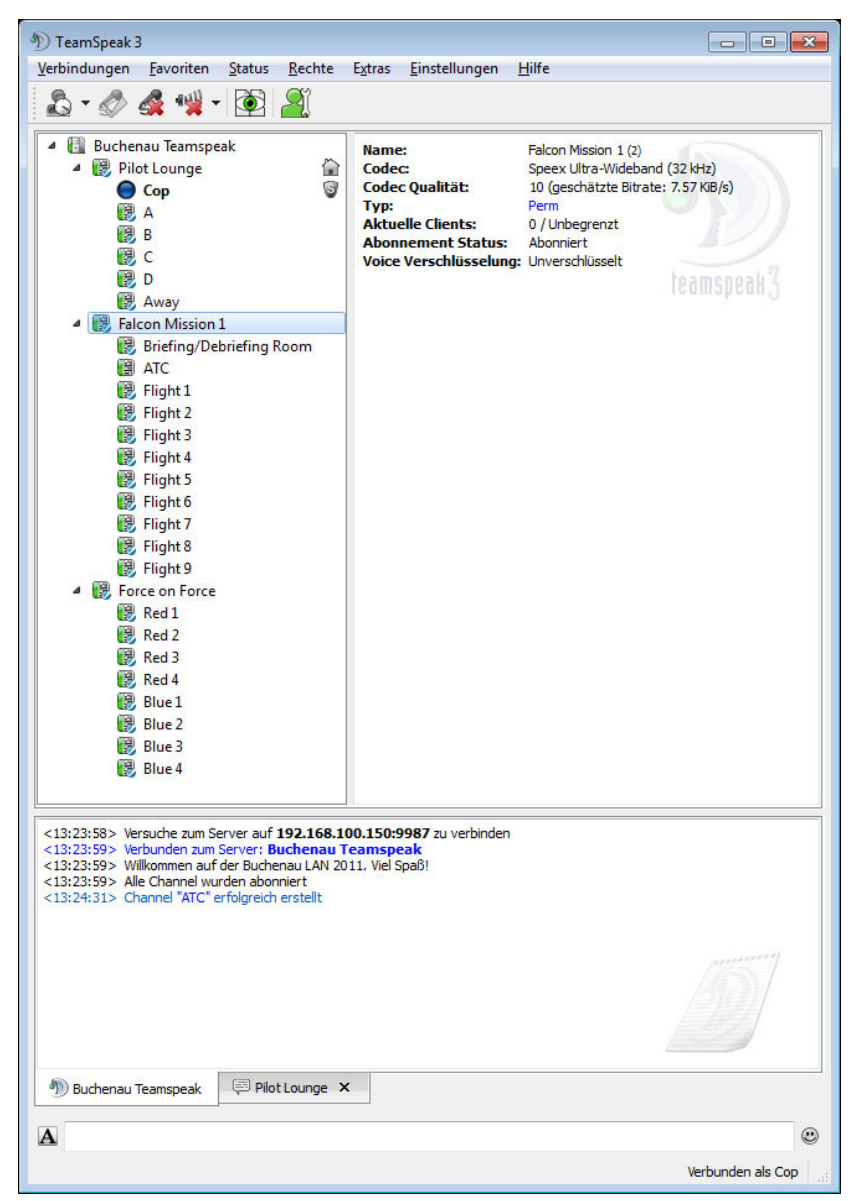

Die grundsätzliche Einrichtung solltet ihr schon im Setup Wizard erledigt haben, der sich beim erstmaligen Starten von TS 3 automatisch startet.

Anbei haben wir euch einen Screenshot der diesjährigen Channelstruktur beigefügt.

In den Grundeinstellungen solltet ihr nach Möglichkeit "**Push to Talk**" verwenden bzw. die Empfindlichkeit der "**Voice Activation**" so regulieren, dass keine Sprachaktivierung durch Nebengeräusche stattfindet.

Weiterhin solltet ihr mindestens eine zusätzliche Taste für Whisperfunktionen definiert haben, damit flugübergreifend kommuniziert werden kann.

Bei Einstellungsproblemen könnt ihr uns gerne kontaktieren. Es findet sich sicherlich gleich jemand, der euch unterstützt.

### Whisperlisten

Zum Einrichten der **Broadcastfunktion** (damit funkt ihr in alle Channels eures momentanen Channelbaums) geht ihr wie folgt vor:

1. Im Menü auf "Extras > Whisperlisten" klicken.

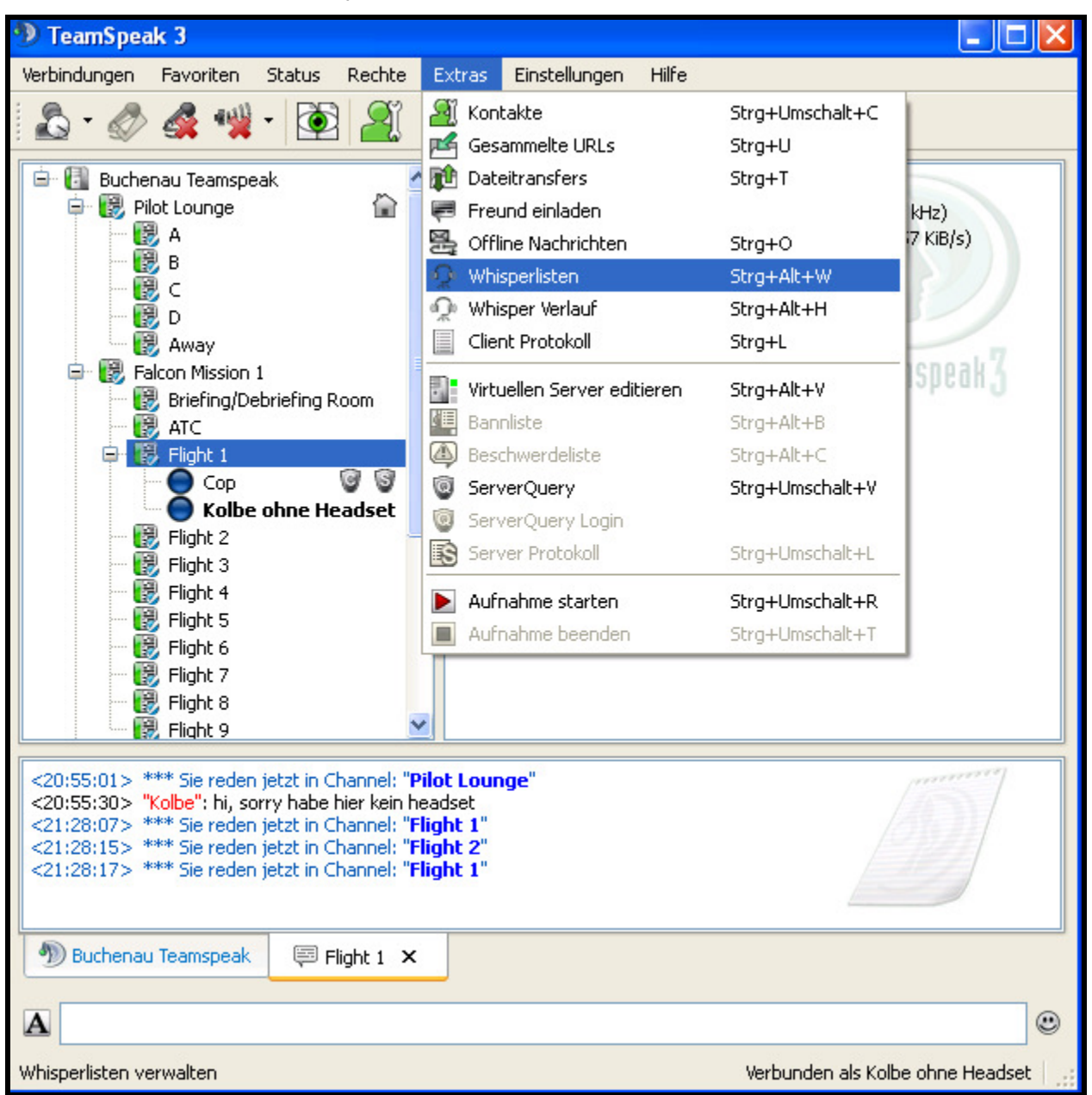

2. Links unten auf den Knopf "Neu" klicken und die gewünschte Broadcast-Taste(nkombination) drücken.

| 📯 Whisperlisten          |                                                               |
|--------------------------|---------------------------------------------------------------|
| Whisperlisten            | Whisper List Details                                          |
| Keine Einträge verfügbar | Hotkey: Kein Hotkey zugewiesen Whispern an: Clients & Channel |
| Neu Entfernen Umbenennen | Suchen                                                        |
| Aktualisieren            | OK Abbrechen Anwenden                                         |

Etabliert hat sich die \* Taste auf dem Nummernblock. Ihr könnt aber auch jede andere Taste verwenden. Nachdem ihr auf "Neu" geklickt habt, öffnet sich ein kleines graues Fenster. Jetzt könnt ihr die gewünschte Taste eintippen. Das Ergebnis sollte dann so aussehen:

| 📯 Whisperlisten |                                  |  |
|-----------------|----------------------------------|--|
| Whisperlisten   | Whisper List Details             |  |
| * (Tastatur)    | Hotkey: *                        |  |
|                 | Whispern an: Clients & Channel 🔽 |  |
|                 | Alle                             |  |

3. Bei "Whispern an:" "Gruppen" auswählen.

| 📯 Whisperlisten          |                                                                                                    |                                  |
|--------------------------|----------------------------------------------------------------------------------------------------|----------------------------------|
| Whisperlisten            | Whisper List Details                                                                                                    |                                  |
| * (Tastatur)             | Hotkey: * Whispern an: Clients & Channel  Clients & Channel Gruppen                                                                                 |                                  |
|                          |                                                                                                    | Alle Kontakte<br>Buchenau Teamsp |
|                          | Diese Whisperliste ist leer<br>Per Drag & Drop Whisperziele aus der rechten Liste<br>ziehen<br>Rechte Maustaste oder Entfernen Taste zum<br>Löschen |                                  |
|                          | Hinweis: Halten sie UMSCHALT gedrückt, um auch<br>alle<br>Sub-Channels hinzuzufügen                                                                 |                                  |
|                          |                                                                                                    | Suchen                           |
| Neu Entfernen Umbenennen | Zugewiesenes Profil: Standard                                                                                                    |                                  |
| Aktualisieren            | ОК                                                                                                    | Abbrechen Anwenden               |

4. Bei "Gruppen Whisper Typ:" "Alle Clients" beibehalten und bei "Gruppen Whisper Ziel:" "Komplette Channel Familie" auswählen und unten mit "OK" bestätigen.

| 📯 Whisperlisten |                                                                                                    |  |
|-----------------|----------------------------------------------------------------------------------------------------|--|
| Whisperlisten   | Whisper List Details                                                                                                    |  |
| * (Tastatur)    | Hotkey: * Whispern an: Gruppen  Gruppen Whisper Typ: Alle Clients Gruppen Whisper Ziel: Subchannels Alle Aktueller Channel Whispern an Alle Clien Übergeordneter Channel Alle übergeordneten Channel Channel Familie Komplette Channel Familie Subchannels |  |

5. Das Ergebnis sollte dann so aussehen:

| 📯 Whisperlisten                          |                                                                                                    |  |
|------------------------------------------|----------------------------------------------------------------------------------------------------|--|
| Whisperlisten Whisperlisten * (Tastatur) | Whisper List Details<br>Hotkey: *<br>Whispern an: Gruppen<br>Gruppen Whisper Typ: Alle Clients<br>Gruppen Whisper Ziel: Komplette Channel Familie |  |
|                                          | Whispern an Alle Clients in Komplette Channel Familie                                                                                             |  |

6. Damit nicht immer ein kleines Fenster aufpoppt und ein "Pssst-Geräusch" ertönt, wenn euch jemand über Broadcast anfunkt, müsst ihr noch im Menü auf *"Einstellungen > Optionen"* klicken, auf der linken Seite *"Whispern"* auswählen, rechts unter *"Whisper Einstellungen"* die beiden Häkchen entfernen und unten mit *"OK"* bestätigen.

| 🗙 Optionen                     |                                                                                                    |   |
|--------------------------------|----------------------------------------------------------------------------------------------------|---|
|                                | <b>Whispern</b><br>Eingehende Whisper konfigurieren                                                                                                    | Ŷ |
| Design                         | Whisper Rechte                                                                                                    |   |
| Downloads                      | <ul> <li>Individuelle Einstellungen in Kontakten benutzen, ansonsten erlauben</li> </ul>                                                                                                    |   |
| Sicherheit                     | <ul> <li>Individuelle Einstellungen in Kontakten benutzen, ansonsten verbieten</li> <li>Alle verbieten</li> </ul>                                                                                                    |   |
| <ul> <li>Wiedergabe</li> </ul> | Whisper Einstellungen                                                                                                    |   |
| Aufnahme                       | Construction of the second second secon |   |
| Chat                           | Clients in Whisper Verlauf löschen nach 5 Minuten                                                                                                    |   |
| Whispern                       |                                                                                                    |   |
| Hotkeys                        |                                                                                                    |   |
| Nachrichten                    |                                                                                                    |   |
| Meldungen                      |                                                                                                    |   |
| App Scanner                    |                                                                                                    |   |

Damit ist die Einrichtung der Broadcastfunktion abgeschlossen.

### **Hotkeys**

Um zwischen den Channeln hin und her switchen zu können, müssen sog. Hotkeys eingerichtet werden.

1. Im Menü auf "Einstellungen > Optionen" klicken. Auf der linken Seite "Hotkeys" auswählen.

| 🗙 Optionen      |                                   |                     |                                                        |
|-----------------|-----------------------------------|---------------------|--------------------------------------------------------|
|                 | <b>Hotkeys</b><br>Hotkey Optionen |                     |                                                        |
| Design          | Profile                           | Profildetails       |                                                        |
| Downloads       | Standard                          | Hotkey              | Aktion                                                 |
| Sicherheit      |                                   | * (Taste drücken)   | Whisperliste aktivieren "* (Tastatur)" (Standard)      |
| ())) Wiedergabe |                                   | * (Taste loslassen) | Whisperliste deaktivieren "* (Tastatur)"<br>(Standard) |
| Aufnahme        |                                   |                     |                                                        |
| Chat            |                                   |                     |                                                        |
| 👰 Whispern      |                                   |                     |                                                        |
| Hotkeys         |                                   |                     |                                                        |
| 🔊 Nachrichten   |                                   |                     |                                                        |
| Heldungen       |                                   |                     |                                                        |
| App Scanner     |                                   |                     |                                                        |
|                 |                                   |                     |                                                        |
|                 | Hinzufügen Löschen                | Hinzufügen          | Entfernen Bearbeiten                                   |
|                 |                                   |                     | OK Abbrechen Anwenden                                  |

Die Hotkeys für die vorher eingerichtete Whisperfunktion Broadcast ist hier bereits aufgeführt.

2. Rechts unter "Profildetails" den Knopf "Hinzufügen" und im nächsten Fenster auf "Show Advanced Actions" klicken.

| 🗙 Optionen             |                            |              | ×                                                              |
|------------------------|----------------------------|--------------|----------------------------------------------------------------|
|                        |                            |              | 🕺 Hotkey anlegen 🛛 🛛 🚺                                         |
| Anwendung              | Hotkeys<br>Hotkey Optionen |              | Hotkey                                                         |
| Design                 | Profile                    | Profildetail | ⊙ Beim Drücken der Taste ○ Beim Loslassen der Taste            |
| Downloads              | Standard                   | Hot          | Kein Hotkey zugewiesen                                         |
| Sicherheit             |                            | * (Taste o   | Aktion                                                         |
| <b>€)))</b> Wiedergabe |                            | * (Taste lo  | Suchen                                                         |
| Aufnahme               |                            |              | Win Server Verbingen     Von Server trennen     Mikrofon       |
| Chat                   |                            |              | Lautsprecher     Abwesenheits-Status     Der Channel Commander |
| ( Whispern             |                            |              | Aufnahmeprofil     Wiedergabeprofil     Wiedergabeprofil       |
| Hotkeys                |                            |              | Push-to-Talk     Push-to-Talk                                  |
| Nachrichten            |                            |              | ⊞ Server Tab auswählen<br>⊕ Sounds<br>⊕ Whispern               |
| Reldungen              |                            |              | In alle Channel blicken umschalten                             |
| App Scanner            |                            |              |                                                                |
|                        |                            |              | Dialog geöffnet halten OK Abbrechen                            |
|                        | Hinzufügen Löschen         | Hinzufüg     | en Entfernen Bearbeiten                                        |
|                        |                            |              | OK Abbrechen Anwenden                                          |

3. Oben auf "Kein Hotkey zugewiesen" klicken. Eine passende Tastenkombination drücken, z.B. *"Ctrl Shift x"* (x für die jeweilige Channel-Nummer). Die Tastenkombinationen sind identisch zu den in TS 2 genutzten.

| 🗙 Optionen             |                            |              | X                                                                                                    |
|------------------------|----------------------------|--------------|----------------------------------------------------------------------------------------------------|
|                        | Hotkeys<br>Hotkey Optionen |              | Hotkey anlegen         X           Hotkey         Image: Comparison of the second second |
| Design                 | Profile                    | Profildetail | 💿 Beim Drücken der Taste 🔘 Beim Loslassen der Taste                                                                                                    |
| Downloads              | Standard                   | Hot          | STRG (Tastatur) + UMSCHALT (Tastatur) + 1 (Tastatur)                                                                                                    |
| G Sicherheit           |                            | * (Taste o   | Aktion                                                                                                    |
| <b>€)))</b> Wiedergabe |                            | * (Taste lo  | Suchen                                                                                                    |
| Aufnahme               |                            |              | Mit Server verbinden     Mit Server trennen     Mikrofon                                                                                                    |

4. Im unteren Bereich müsst ihr den Eintrag *"Channel betreten"* suchen und öffnen. Anschließend nochmals auf "Channel betreten". Es öffnet sich ein Verzeichnis mit allen vorhandenen Channeln. Sucht euch den passenden Eintrag aus und aktiviert hierbei "auf aktuellem Server". Mit O.k. bestätigen.

| 💥 Optionen      |                            |              |                                                                             |
|-----------------|----------------------------|--------------|-----------------------------------------------------------------------------|
|                 | 1                          |              | 🕺 Hotkey anlegen 🛛 🛛 🚺                                                      |
| Anwendung       | Hotkeys<br>Hotkey Optionen |              | Hotkey                                                                      |
| Design          | Profile                    | Profildetail |                                                                             |
| Downloads       | Standard                   | Hot          | STRG (Tastatur) + UMSCHALT (Tastatur) + 1 (Tastatur)                        |
| Sicherheit      |                            | * (Taste c   | Aktion                                                                      |
| ())) Wiedergabe |                            | * (Taste k   | Suchen                                                                      |
| Aufnahme        |                            |              | Channel betreten                                                            |
| Chat            |                            |              | Eller Pilot Lounge<br>Eller Pilot Lounge/A<br>Eller Pilot Lounge/B          |
| ( whispern      |                            |              |                                                                             |
| Hotkeys         |                            |              |                                                                             |
| Nachrichten     |                            |              | Falcon Mission 1/ATC     Falcon Mission 1/Flight 1     auf aktuellem Server |
| Heldungen       |                            |              | A Hide Advanced Actions                                                     |
| App Scanner     |                            |              |                                                                             |
|                 |                            |              | Dialog geöffnet halten OK Abbrechen                                         |
|                 |                            |              |                                                                             |
|                 | Hinzufügen Löschen         | Hinzufüg     | en Entfernen Bearbeiten                                                     |
|                 |                            |              | OK Abbrechen Anwenden                                                       |

5. Die Schritte 2 bis 4 wiederholt ihr mit allen anderen Kanälen entsprechend.

### Spieleinstellungen

### Falcon 4.0 Allied Force

Auf unserer LAN werden wir Falcon 4.0 Allied Force von Lead Pursuit fliegen. Hierfür sollte jeder Teilnehmer den aktuellen Patch 1.0.13 installiert haben.

Für die bestmögliche Kompatibilität sind nur die von Lead Pursuit geprüften Addons erlaubt.

- Tom Wältis Hitiles
- Stopworks Cockpits
- Ayes Cockpits

Auf dem nachfolgenden Screenshot könnt ihr unsere vorgegebenen Setup Einstellungen einsehen.

Die grün markierten Einstellungen, u.a. Padlocking, Smart Scaling pp., sind für alle frei wählbar.

| 36 | TUP              |           |                 | SETTINGS FOR:    | <u>49тнСор</u> |
|----|------------------|-----------|-----------------|------------------|----------------|
|    | SIMULATION       | GRAPHICS  | Sound           | KEYS             | CONTROLLERS    |
|    | SKILL LEVEL      | Ace       | -               |                  |                |
|    | REALISM RATING   | 100       | Invulnerabili   | ty 🗆             |                |
|    | FLIGHT MODEL     | Accurate  | Unlimited Fue   |                  |                |
| 4  | AVIONICS         | Realistic | ▼ Unlimited Cha | aff & Flares 🔲 🗌 |                |
|    | WEAPON EFFECTS   | Accurate  | ▼ Unlimited Am  |                  |                |
|    | Αυτοριίοτ        | 3 Axis    | 🗸 No Blackout   |                  |                |
|    | AIR REFUELING    | Realistic | No Collisions   |                  |                |
|    | PADLOGKING       | Realistic | Radio Galls U   | se Buliseye      |                |
|    |                  |           | Labels          |                  |                |
|    |                  |           | Smart Scalin    | 9                |                |
|    | ACMI FILE SIZE   |           | Disable Shade   | ows 🗖            |                |
|    |                  |           | Disable Trees   | s 🛄              |                |
|    | SKIP INTRO MOVIE |           | Disable Cloud   | ls 🔲             |                |
|    | UPDATE CHECK     | Always    |                 |                  |                |

Wie wir es durch unsere zahlreichen Online-Flüge gewohnt sind, werden wir die Server IP manuell eingeben.

| FALCON 4.0                    | MULTIPL | YER       |          |            |                        | and the second second second second second second second second second second second second second second second |        | ×     |  |
|-------------------------------|---------|-----------|----------|------------|------------------------|----------------------------------------------------------------------------------------------------|--------|-------|--|
| ALLIED FORCE<br>KOREA<br>2010 | LAN     | 99        | INTERMET | <b>*</b> 4 |                        |                                                                                                    |        |       |  |
| 3                             |         |           |          |            |                        |                                                                                                    |        |       |  |
| LENTEL                        |         |           |          |            |                        |                                                                                                    |        |       |  |
| JIIIP                         |         |           |          |            |                        |                                                                                                    |        |       |  |
| IM                            |         |           |          |            |                        |                                                                                                    |        |       |  |
|                               |         |           |          |            |                        |                                                                                                    |        |       |  |
|                               |         | Cust      | om Serv  | er Addre:  | ss: <mark>192</mark> . | 168.0.1                                                                                                    | bew. i | 2     |  |
|                               |         | Upload Sp | beed:    | 128 kb/s   | -                      |                                                                                                    |        | ИПС   |  |
|                               |         | Download  | Speed:   | 256 kb/s   | -                      |                                                                                                    |        |       |  |
|                               |         |           |          |            |                        |                                                                                                    |        | CLOSE |  |

Es hatte sich gezeigt, dass die Option LAN gerade bei größeren Gruppen Probleme bereiten kann. Die Verbindung erfolgt deshalb über **Multiplayer - Internet** und nicht über LAN!

Die Up- und Downloadraten stellt ihr bitte wie auf dem oben dargestellten Screenshot ein.

- Upload Speed: 128 kb/s
- Download Speed: 256 kb/s

Für Falcon sind diese Geschwindigkeiten mehr als ausreichend. Wichtig ist, dass alle Piloten mit den gleichen Geschwindigkeiten verbunden sind. Wir haben in der Vergangenheit die Erfahrung gemacht, dass die Synchronisation dadurch stabiler verläuft.

### **Logbuch Allied Force**

Weiterhin ist es wichtig, dass ihr für die Campaign Statistik ein neues Logbuch anlegt. Damit keine Verwechslungen mit eurem alten Logbuch auftreten, solltet ihr es entsprechend kennzeichnen.

Der Campaign Server wird eine Verzeichnisfreigabe erhalten, wo ihr eure Logbücher für die Statistik hochladen könnt.

Es ist weiterhin wichtig, dass ihr dieses **Logbuch nur für die Buchenau Campaign** verwendet, da ansonsten die Ergebnisse verfälscht werden. Für anderweitige Campaignflüge müsst ihr euer altes Logbuch verwenden.

Weitere Informationen erhaltet ihr direkt vor Ort.

Für die Statistik bitte jeden Abend bevor ihr ins Bett geht euer Logbuch auf den Campaignserver hochladen. Dann kann am nächsten Morgen die Statistik ausgedruckt werden..

### Falcon BMS

Wir werden auf der LAN mit der Vanilla Version von Falcon BMS fliegen.

Vermutlich wir es noch recht kurzfristig einen Patch für BMS geben, der aber sehr wahrscheinlich erst nach der LAN offiziell herausgegeben wird. Eventuell haben wir die Möglichkeit, für unsere LAN eine Pre-Version dieses Patches zu bekommen. Weiteres wird dazu auf der LAN verkündet werden.

Nach der Installation solltet ihr in der falcon.bms.cfg folgende zwei Zeilen einfügen:

#### set g\_bMessageStatistics 0 set g\_bEnableRakNetPacketLogger 0

Die beiden Zeilen haben zwar keinen Einfluss auf die Multiplayer Performance, jedoch speichert BMS von Haus aus große Datenmengen in Logdateien. Das deaktiviert ihr hiermit. Die Datei kann einfach mit einem Texteditor editiert werden. Sie ist im Spielverzeichnis unter User/Config zu finden:

| G → W ≤ Spiele → Falcon BMS 4.3.       | ► User ► Config             | ✓ ✓ Config durchsuche | n 🔎               |
|----------------------------------------|-----------------------------|-----------------------|-------------------|
| Datei Bearbeiten Ansicht Extras ?      |                             |                       |                   |
| Organisieren 🔻 🛛 In Bibliothek aufnehm | n 🔻 Freigeben für 🔻 Brennen | Neuer Ordner          | :=                |
| Dokumente                              | Name                        | Änderungsdatum        | Тур               |
| 🖻 🎝 Musik                              | avismanning dat             | 17 10 2011 03:40      | DAT-Datei         |
| Videos                                 |                             | 15.07.2011.17.22      | VEV_Datai         |
|                                        | BMS-keystroker 1.3 key      | 16 10 2011 05:10      | KEV-Datei         |
| 🖻 🔣 Heimnetzgruppe                     | BMS-keystrokes Test key     | 16 10 2011 05:10      | KEV-Datei         |
|                                        | default rul                 | 02.01.2011.10.32      | RUL-Datei         |
| 4 🖳 Computer                           |                             | 02.07.2011.08.56      | Tevtdokument      |
| 🛯 💒 Lokaler Datenträger (C:)           | dv9disnlav dsn              | 17 10 2011 03:42      | DSP-Datei         |
| D 🏭 ATI                                | ews def ini                 | 19.10.2010 23:26      | Konfigurationsein |
| 🖻 퉲 Benutzer                           | falcon hms cfg              | 10.09.2011 22:21      | CEG-Datei         |
| 🖻 퉲 Intel                              | feedback ini                | 19 10 2010 23:26      | Konfigurationsein |
| 鷆 PerfLogs                             | files.dir                   | 19.10.2010 23:26      | DIR-Datei         |
| 🖻 퉬 Programme                          |                             | 17.10.2011 03:40      | CAI -Datei        |
| Programme (x86)                        | keystrokes.key              | 15.07.2011 17:22      | KEY-Datei         |
| a 🍌 Spiele                             | Kolbe.dat                   | 15.09.2011 07:52      | DAT-Datei         |
| 4 🎉 Falcon BMS 4.32                    | Kolbe.ini                   | 16.10.2011 21:06      | Konfigurationsein |
| Þ 뷆 Bin                                | kolbe,kev                   | 19.09.2011 19:23      | KEY-Datei         |
| Data 📗 Data                            | Kolbe.lbk                   | 17.10.2011 03:42      | LBK-Datei         |
| Docs                                   | Kolbe.plc                   | 16.10.2011 22:24      | PLC-Datei         |
| 4 📙 User                               | Kolbe.pop                   | 17.10.2011 03:42      | POP-Datei         |
| Jan Acmi                               | Kolbe.rul                   | 09.09.2011 21:53      | RUL-Datei         |
| J Briefings                            | E KolbeBMS                  | 12.09.2011 20:38      | Datei             |
| U Config                               | mfd_def.ini                 | 19.10.2010 23:26      | Konfigurationsein |
| Joystick                               | phonebkn.ini                | 17.10.2011 03:42      | Konfigurationsein |

Auf dem nachfolgenden Screenshot seht ihr die erlaubten Einstellungen.

Die nicht markierten Bereiche sind Pflichteinstellungen (analog zu AF). Die grün dargestellten Einstellungen könnt ihr euren Bedürfnissen anpassen:

- Padlocking
- Radio Calls Use Bullseye
- Smart Scaling

pp.

| GRAPHICS         | CONTROLLERS |                          |   |
|------------------|-------------|--------------------------|---|
|                  |             |                          |   |
| SETTINGS FOR:    | KOLBE       | Invulnerability          |   |
| 4                |             | Unlimited Fuel           |   |
| - SKILL LEVEL    | Ace         | Unlimited Chaff & Flares |   |
| L REALISM RATING |             | No Collisions            |   |
| FLIGHT MODEL     | Accurate    | No Blackout              |   |
| AVIONICS         | Realistic   | Labels                   |   |
| WEAPON EFFECTS   | Accurate    | Smart Scaling            |   |
| AUTOPILOT        | 3 Axis      | Radio Galls Use Bullseye |   |
|                  | Realistic   | Display InfoBar          |   |
| PADLOEKING       | Realistic   | Bientay Badio Subtitlee  |   |
|                  |             | User Messages            |   |
|                  |             |                          |   |
|                  |             | AGMI FILE SIZE           | 5 |

Im Gegensatz zu AF gibt es bei BMS keine Unterscheidung mehr zwischen Internet und LAN.

Über die COMMS Schaltfläche am oberen Bildschirmrand gelangt ihr in das Einstellungsmenü für den Multiplayer. Dort habt ihr verschiedene Einstellungsmöglichkeiten.

Zunächst könnt ihr dem Server einen Namen geben. Die Einstellungen können später unter diesem Namen gespeichert werden (Schaltfläche "SAVE").

In das Feld "Connect to IP Adress" gebt ihr die IP des Servers ein. Das wird 198.168.0.1 sein.

In dem Feld "Connection Bandwith" <u>müsst</u> ihr einen Wert eingeben. Lasst das Feld unter keinen Umständen frei!

Tragt dort zunächst 300 ein. Während der LAN kann es sein, dass ihr um die Eingaben anderer Werte gebeten werdet.

Zum Schluss deaktiviert ihr die beiden Checkboxen bei den IVC Einstellungen und klickt auf Connect.

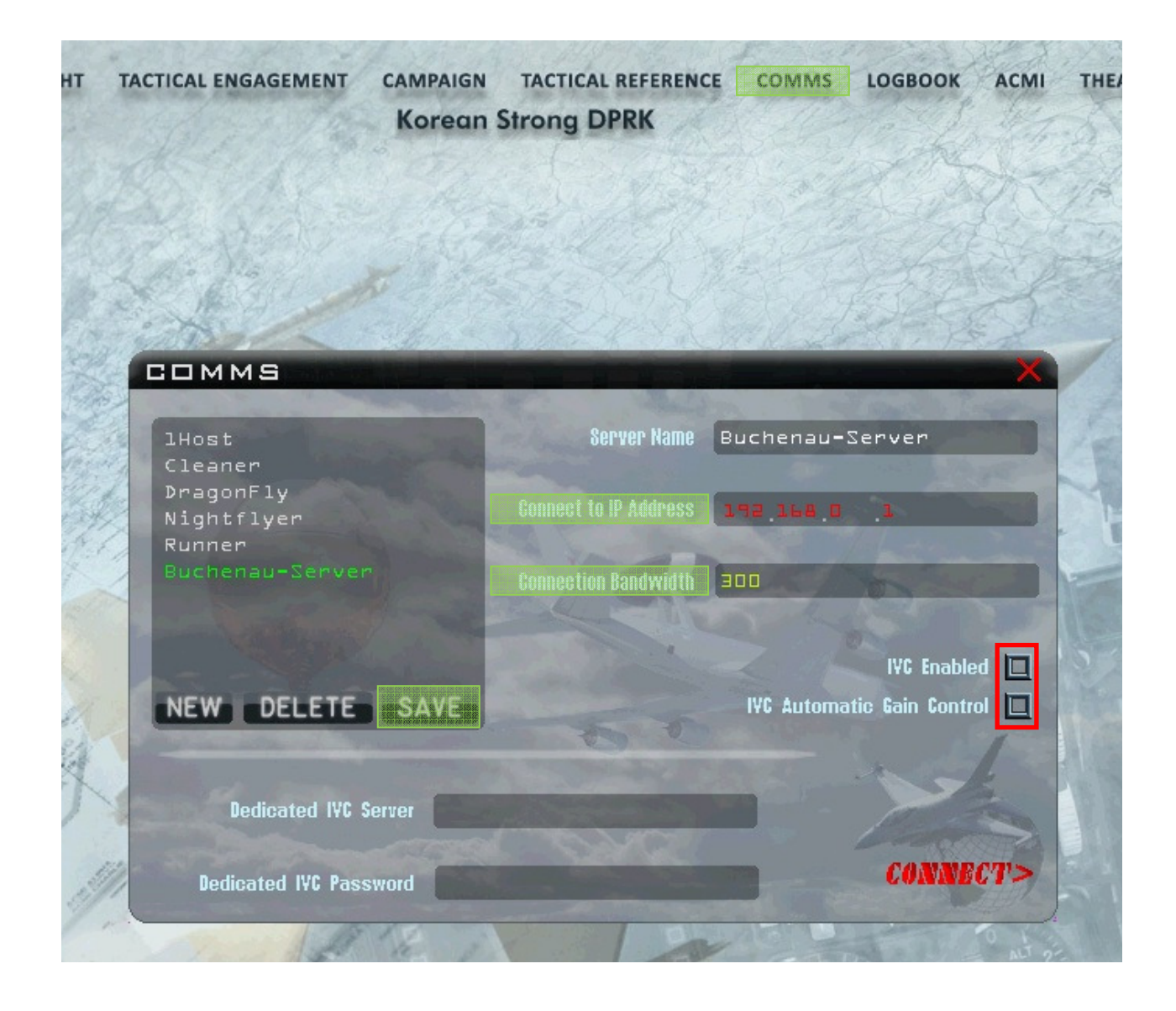

### **Flugbetrieb**

### Falcon 4.0 Allied Force

In diesem Jahr findet eine gemeinsame Operation unter dem Namen "*Exercise Flying Rhino*" statt. Viele Informationen hierzu sind noch nicht bekannt. Eine kurze Notiz dazu findet ihr in der separaten Pdf-Datei. Lasst euch also überraschen.

### **Falcon BMS**

Auch wenn der Zeitplan laut Timetable einen anderen Eindruck macht, natürlich werden wir zwischendrin oder im Anschluss an die Exercise Flying Rhino genügend Zeit haben, um uns mit dem neuen Falcon BMS zu beschäftigen.

Da es sich bei BMS um eine recht neue Falcon Variante handelt, sind belastbare Erfahrungen in Bezug auf den Multiplayer noch nicht vorhanden. Auch wenn erste Onlineflüge zeigen, dass BMS sehr stabil läuft, müssen wir uns auf Überraschungen einstellen.

Die meisten Probleme können durch korrekte Einstellungen des Spiels <u>und</u> des eigenen Rechners (Grafik...) vermieden werden. Darüber hinaus sollte man auch bei BMS die allseits bekannten Prozeduren beim Joinen des Servers befolgen.

Wir werden für unsere BMS Flüge die Standard Korea Campaign fliegen. Da uns noch die Erfahrung und Handlungssicherheit fehlt, insbesondere was das Planen "on the fly" betrifft, werden wir für BMS in diesem Jahr voraussichtlich auf Planungen an der Karte verzichten.

Vor Ort können wir uns aber jederzeit um entscheiden. Wir sind also auf alles gefasst.

FALCON 4.0 ALLIED FORCE - COMMUNITY LAN 2011

### "EXERCISE FLYING RHINO"

### **Schlusswort**

Wir haben in unserer Checkliste versucht, alles Wichtige für die Operation anzusprechen. Sollten noch Fragen aufkommen, könnt ihr euch gerne bei Kolbe melden.

#### mkolmschlag@gmx.de

oder in dringenden Fällen, z.B. bei kurzfristiger Absage, 0171/6771154

Es wäre toll, wenn ihr euch für die LAN etwas vorbereitet. Dadurch wird vor Ort für alle Teilnehmer der Stressfaktor gesenkt.

Wir möchten außerdem allen Leuten danken, die uns bei unserer Arbeit unterstützt haben.

Zum Abschluss wünschen wir euch allen eine gute Anfahrt und unvergessliche Tage bei der Falcon Community LAN 2011 in Buchenau.

Euer Organisationsteam

Kolbe

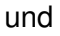

Nick Taylor

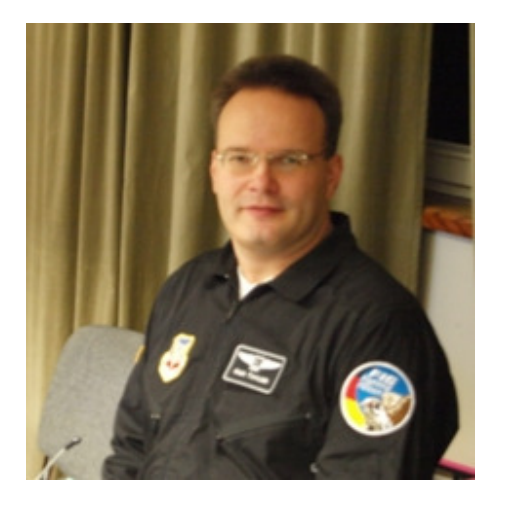

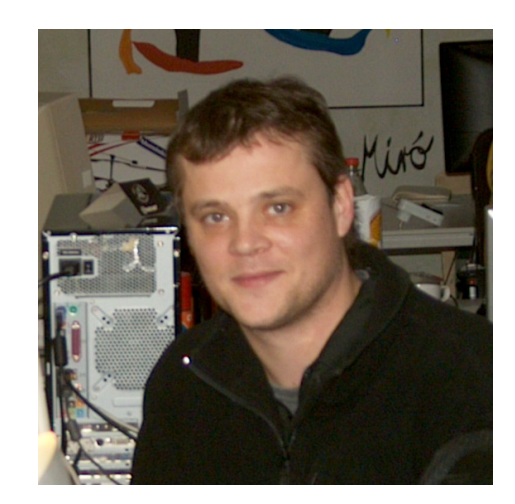